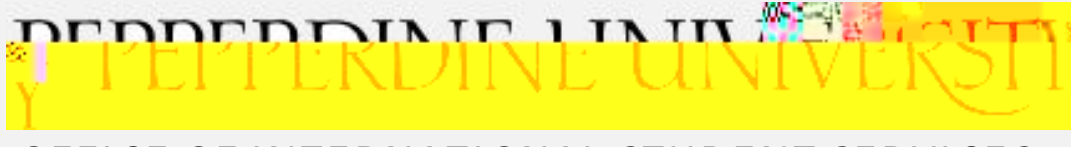

OFFICE OF INTERNATIONAL STUDENT SERVICES

# GH9A 'CDH'A Ubi U`

### "I dXUhYX'>i bY', ž'&\$&%

Email <u>oiss@pepperdine.edu</u>

OISS Portal oiss.pepperdine.edu

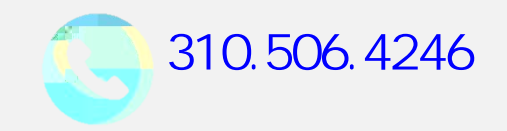

This manual contains instructions on how to apply for the 24-month STEMOPT extension. If you are applying for the 12-month OPT, go to the "OPT Manual."

### Warning:

The information in this manual is subject to change. Therefore, discard any copies you have googled, downloaded, or bookmarked!

### STEMOPT eligibility requirements

- Your employment must be directly related to your STEM major
- You must be paid, and you must work at least 20 hours per week with <u>each</u> employer, if you have more than one employer
- The employer completing the *Form I-983* cannot be a sta ng/placement agency unless the sta ng/placement agency is the employer that provides and oversees the training. If employment

### Benefits of filing online

## Extremely important filing deadlines!

IG7=G'a igh'fYWY]jY'mcif'&(!acbh\'GH9A'CDH'Udd`]WUh]cb' VYZcfY'h\YgY'XYUX`]bYgž'cf'mcif'Udd`]WUh]cb'k]``'VY'XYb]YX.

6YZcfY'mcif'WiffYbh'dcgh!Wcad`Yh]cb'CDH'flghUbXUfX'cf' WUd![UdŁ'YId]fUh]cb'XUhYž'Vih'bch'acfY'h\Ub'-\$'XUmg' VYZcfY'h\Y'YId]fUh]cb'XUhY/'UbX

Bch'acfY'h\Ub'\*\$'XUmg'UZhYf'h\Y'XUhY'mcif'8GC' fYWcaaYbXYX'h\Y'GH9A'CDH']b'G9J=G'flh\]g']g'U`gc'h\Y' XUhY'mcif'8GC'g][bYX'mcif'bYk':cfa'=!&\$L"

=Z'h\Y'=!+\*)']g'Z]`YX'cb'h] a Yž'mci' a Um'Wcbh]biY'hc'kcf\_'Zcf'' id'hc'%,\$'XUmg'UZhYf'mcif'CDH'YId]fYgž'k\]`Y'mcif'GH9A' CDH'YIhYbg]cb'Udd`]WUh]cb']g'dYbX]b["''

You may ask the OISS to cancel your STEMOPT request if you have not submitted your application.

If you have already submitted your application, you should immediately send a letter to USCIS requesting a

# Steps to apply

| Submit your STEMOPT Request e-form | 11 |
|------------------------------------|----|
| Create an online account           | 12 |
| "Getting started"                  | 13 |
| "AboutYou"                         | 14 |
| "Evidence"                         | 15 |
| "Additional information" - Part 1  | 16 |
| "Additional information" - Part 2  | 17 |
| "Review and submit"                | 18 |

B

#### Submit your STEM OPT Request e-form to the OISS

Student responsibilities. A student must initiate the OPT application process by requesting a recommendation for OPT from his or her DSO. Upon making the recommendation, the DSO will provide the student a signed Form I-20 indicating that recommendation.

Start of employment.

### "Getting started"

6Ug]g<sup>·</sup>cZ<sup>·</sup>Y<sup>`</sup>][]V]<sup>`</sup>]hm

### "About you"

#### 5bgk Yf <u>U``</u>ei Ygh]cbg h\Uh Udd`mhc mci "

: cf`mcif`ĺaU]`]b[`UXXfYggžĺ`YbhYf`h\Y`bUaY`cZ`h\Y`dYfgcb`<u>ch\Yf`h\Ub`mci</u>`]b` h\Y`ĺ]b`WUfY`cZĺ`Z]Y`X`cb`m`]Z`mci`UfY`ig]b[`h\Uh`dYfgcb&g`UXXfYgg"

K \Uh]g mci f 5! Bi a VYf3

The Alien Registration Number (A-Number) is a number typically issued to individuals who apply for immigration (permanent residence) benefits. If you are applying for the STEM OPT extension, enter the USCIS Number on the front of your current EAD card.

K \Uh']g'mcifilG7=G'Cb`]bY'5WWcibh'BiaVYf3

### "Evidence"

&'I'&'d\chc'cZ'mci'flZc``ck'gdYW]Z]WUh]cbg'dfcj]XYXŁ

:cfa'=!-('

""" !!: ]bX mcif a cgh fYWYbh =! - ( 'Uh <u>\hhdg.##] - ( "WVd"X \g" [ c j #= - ( # # \ c a Y</u>'

9 a d`cm a Ybh 5 i h \ cf]nUh]cb 8 cW i a Ybh

```
: cfa'=!&$
......!Dfcj]XY`mcif`bYk`=!&$`fYeiYgh]b[`CDH`UZhYf`mci`\UjY`g][bYX`UbX`
.....XUhYX`]h"``
```

```
7c``Y[Y'XY[fYY'
```

### "Additional information" Part 1

This section allows you to provide any additional explanation or information that may be helpful to USCIS. Be sure to include the following information:

If you have had more than one SEVIS number, provide all of the numbers you used before your current one:

1. For "section," select "about you"

### "Additional information" Part 2

Provide additional information about your STEM major:

1.

### C While your application is pending

#### Respond to a "Request for Evidence" 20

#### Changing your employer or address 21

#### Respond to a "Request for Evidence (RFE)" on time

Check the "documents" tab in your online account <u>frequently</u> in case you have been issued a *Request for Evidence (RFE)*. You should expect the *RFE* to be mailed to your mailing address.

If you receive a *Request for Evidence (RFE)* 

### Changing your employer or address

=Z'mci 'WXUb[Y'mcif'Yad`cmYf'k\]`Y'mcif'Udd`]WUh]cb']g'dYbX]b[ž'mci 'aigh

FYei Ygh'U'bYk : cfa '=! &\$ Vmgi Va ]hh]b[ 'U'*STEM OPT Report* UbX'bYk ' Ya d`cmYftbg'*Form I-983* UbX``YhhYf'k ]h\]b'%\$ XUmg G][ b'UbX'XUhY'h\Y: cfa '=! &\$ UbX'gYbX'U'Wcdmhc'h\Y'8GC

=Z'mcif'a U]`]b['UXXfYgg'VXUb[Ygž'<u>]a a YX]UhY`m</u>idXUhY'mcif'UXXfYgg'h\fci[\' mcif'l G7=G'cb`]bY'UVV/cibh

- %" @c[`]b`hc`mcif`IG7=G`cb`]bY`UWWcibh
- & " GY`YWh'h Y`DfcZ]`Y`hUV
- '" GY`YWA'9X]hibYIhihciAU]`]b[`5XXfYggihciidXUhYih\Y'UXXfYggik\YfYimci fYWY]jYimcifiaU]`
- (" GY`YWM`9X]h`bYIh`hc`D\mg]WU``5XXfYgg`hc`idXUhY`k\YfY`mci`WVffYbh`m`]jY
- ) "GY`YWh`GUjY`fKif]b[`WYfhU]b`dYf]cXg`cZ`h\Y`UX^iX]WUh]cb`dfcWYggžmci`aUm bch`VY`UV`Y`hc`idXUhY`mcif`UXXfYgg`]bZcfaUh]cbŁ

KY`\][\`mfYV&aaYbX`h\Uh'mci`[c`hc`<u>\hhdg.##igdg"V&a</u>`UbX`g][b`id`Zcf` *Informed delivery*ž'U`ZfYY`gYfj]VV`h\Uh'U``ckg`mci`hc`X][]hU``mdfYj]Yk`mcif`aU]`` UbX`aUbU[Y`mcif`dUV<u>/</u>U[Yg`h\Uh'UfY`gVXYXi`YX`hc`Uff]jY`gccb"

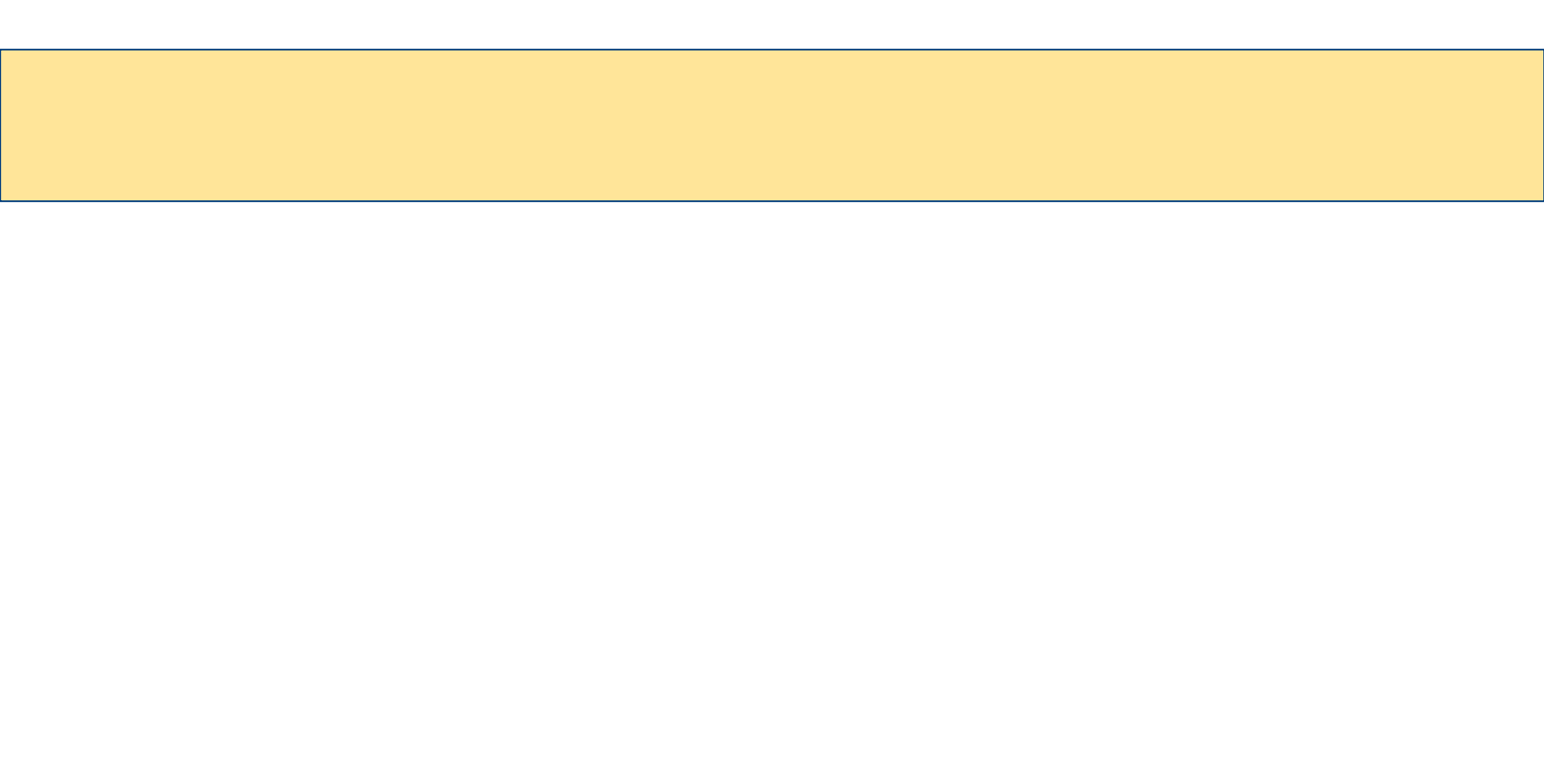

### Submit the OPT STEMReport to the OISS

As soon as you receive your EAD, you must report to the OISS by submitting the *OPT STEMReport* e-form.

**GhYd'CbY.** Go to <u>https://oiss.pepperdine.edu/istart/controllers/start/StartEngine.cfm</u> and click on "New Student/Scholar Login"

GhYd Hk c. Select "Email me my Limited I N" at the bottom of the page.

GhYd H\fYY. Enter and submit your University Identification Number (CWID).

GhYd: ci f. After receiving the confirmation m ge, open a new brow r window or tab and check your email to retrieve your f N. Your f N will be emailed to your alternate email, as provided to Pepperdine through your Wavenet a unt. Then, go ba to the O SS Home Page.

GhYd : ]j Y. Fill in your CWID, Date of Birth, and f N in the appropriate fields and click "Login."

GhYd G]I . ....On the left column, click on "F-1 f a ical Training" and complete the *Of Report*, making sure that <u>all</u> required fields are correctly filled in. Click "Submit" to submit your form.

If you have technical issues, clear your cache or try using a di erent browser.

### STEMOPT reporting requirements

- : Due <u>every six months</u> during the STEM OPT period. The purpose of this report is to verify that your information is still correct. Therefore, submit the even if the information has not changed.
- : The purpose of this report is to verify that you have received adequate training and new skills in your job. Complete page 5 of the and submit

### The SEVP Portal

### How long can you be unemployed?

If your STEMOPT extension is approved, an additional 60 days of unemployment will be added, allowing up to 150 days of unemployment

If you exceed 150 days of unemployment days, you will be considered out of status! Before you lose your status, prepare for departure or pursue other options, such as

# What if your STEMOPT is denied?

#### Unlawful Presence

An STEMOPT denial may trigger the INA § 222(g) visa cancellation and INA 212(a)(9)(B) unlawful presence provisions. If you are present unlawfully for more than 180 days but less than one (1) year, and you voluntarily depart the US prior to the initiation of removal proceedings, you will be rendered inadmissible for 3 years. If you are present unlawfully for one (1) year or more, you will be rendered inadmissible for ten (10) years.

We strongly recommend that you consult experienced immigration counsel if you wish to apply for reinstatement to F-1 status (unlawful presence accrual will stop while reinstatement is pending) or file a motion to reopen or reconsider the OPT denial on Form I-290B within 30 days from the date of the denial.

#### Arrests

Several cases were reported by other schools in which OPT was denied if students had a DUI, substance-related (including marijuana), or other type of arrest. Furthermore, an arrest can trigger a cancelation of your visa by the Department of State. We strongly recommend that you consult with an experienced immigration attorney if you have an arrest record. Do not travel abroad until you have been fully counseled and are prepared to apply for a new visa.

### Travel during STEMOPT

### H-1B cap-gap OPT Extension

Students who wish to continue working after STEMOPT usually apply for the H-1B visa. Go to the USCIS website for more information on the H-1B and other temporary work visas.

Each Fiscal Year (FY) a limited number (or "cap") of H-1B visas may be approved. Each filing period begins in early spring, with the requested employment date to begin not earlier than October 1. Due to the high demand for H-1B visas, a random selection process has been used to limit the number of cases that will be accepted for processing.

The following employers are exempt from the cap:

- institutions of higher education
- nonprofit entities related to or a liated with an institution of higher education
- nonprofit research organizations
- governmental research organizations

If you are selected for H-1B processing, and your STEMOPT is still valid at the time you file your H-1B petition, your OPT will be automatically extended to September 30, if your STEMOPT will expire before that date. This is known as the "cap-gap" OPT extension.

To request a new Form I-2

If you a ne<sup>3</sup>

### If you terminate or complete your STEMOPT

Duration of status while on post-completion OPT. For a student with approved post-completion OPT, the duration of status is defined as the period beginning when the student's application for OPT was properly filed and pending approval, including the authorized period of post-completion OPT, and ending 60 days after the OPT employment authorization expires (allowing the student to prepare for departure, change educational levels at the same school, or transfer in accordance with paragraph (f)(8) of this section).

Termination of practical training Authorization to engage in optional practical trai